## APPLICATION ASSURANCE OU MUTUELLE [OPTIMA.PAIE]

#### TUNIS LE 16.04.2022

Dans « Mise à jour Personnel » mettez la Valeur = [OUI] dans zone « Assurance Group »

| 🚮 Mise a Jour F.S                           | Personnels                                |                |                       |                     |           |                     |                                     |                                               | ×                                         |
|---------------------------------------------|-------------------------------------------|----------------|-----------------------|---------------------|-----------|---------------------|-------------------------------------|-----------------------------------------------|-------------------------------------------|
| Matricule                                   | 00542                                     | Réf            |                       | Adresse<br>DAR BELC | DUAER     | 1                   |                                     | 8                                             | 🚅 🗎 🏄 🛸 📓                                 |
| Nom                                         | SADDEM                                    |                | 1                     | Ville               |           | СР                  |                                     | INFO                                          | RMATIONS                                  |
| Prénom                                      | MAHMOUD                                   |                |                       | ENFIDH/             | 1         |                     |                                     | COMPL                                         | EMENTAIRES                                |
| Sexe                                        | Masculin                                  | C.I.N          | 09320237              | SOUSSE              |           |                     | W                                   | D. Dernier Avano                              | ement 01/09/2017                          |
| Date de Naissance                           | 05/03/1993                                | Nationalité    | Funisien              | Mail                |           | P.W                 | Clique pour Appercu                 | D. Fin Ava                                    | antage                                    |
| Lieu                                        | SOLISSE                                   | % Congé 🛛      | 26 JOURS/AN SOIT 2.16 | CIN Déliv           | rée le :  | 25/02/2014          | 😾 🗙 🕨 🚞                             | Unité                                         |                                           |
|                                             |                                           | Regime         | lournalier            | Grille              |           |                     | 1035,710                            | O1                                            | TUNISIE OUATE                             |
| Etat Active                                 | Active (O)                                | Convention     | 208 - 26 * 208 * 48 🔹 | Grade               |           |                     | 1035.710                            | 00542 ■                                       |                                           |
| Affectation                                 |                                           | Statut         |                       | Echelle             | 1 Ec      | helon 4 BH          | 4.979                               | Motif de Depart                               |                                           |
| Date Entrée                                 | 01/09/2015                                | Paiement       |                       | Rubrique            | s         |                     | Valeur                              | i <b></b> +                                   |                                           |
| Date Embauche                               | 01/09/2015                                | - dicincile    | rirement <u>·</u>     | 01                  | SALAIRE D | E BASE CONVENTION   | 1035.710                            | Domicilation Soci                             | ete                                       |
| Date litularisation                         |                                           |                | ₽                     | 02                  | TAUX HOR. | AIRE                | 4.979                               |                                               |                                           |
| Type de Retraite                            | C.N.S.S 🔹                                 | RIB 05507      | 000075502484824       | 03                  | SALAIRE D | E BASE              | 1035.710                            | Nombre de Pale                                | Taux Impot                                |
| Assurance Groupe                            | Oui 🔽                                     | N° CNSS _      | 1674726300            | 04                  | INDEMNITE | DE TRANSPORT        | 81.361                              | CADRE II                                      | ND EXO                                    |
| CAVI5 - F.5                                 | Oui 💌 Non 💌                               | N°Assurance    |                       | 05                  | INDEMNITE | DE PRESENCE         | 6.926                               | Maitrise 🔹                                    | Auto 🔹 Non 💌                              |
| Date Situation                              | 01/09/2015                                | N°C Charhria   |                       | Date Sort           | ie        |                     |                                     | R.H F                                         | R.2 POINT                                 |
| Etat Civil                                  | Célibataire 💽                             | Nb enfants     | 0 Charges 0000        |                     |           |                     |                                     | Dimanche -                                    | Non 🚬 Oui 🖃                               |
| Chef de Famille                             | Non 🔹                                     | Col Retraite   | Non 💌 Taux            | Fin Contra          | ac        | <u>D</u> .I.C.L     | CONTRATS                            | BRÛT                                          | 1 550.677                                 |
| Département                                 | ADM .                                     |                | STRATION              | Ai                  | outer     | 1 Sur 766           |                                     | IMPOSABLE                                     | 1 408.325                                 |
| Service                                     | GRH I                                     | RESSOURCE      | ES HUMAINES           |                     |           |                     |                                     | IRPP                                          | 249.366                                   |
| Fonction                                    | 139 <b>.</b> RI                           | ESP ADMINISTRA | TION DU PERSONNEL     | <u>M</u> o          | difier    | A <u>p</u> andonner | Valider                             | NET                                           | 1 158.959                                 |
| Qualification                               | 16                                        | LICENCE        | APPLIQUE              | Cor                 | isulter   | Imprimer            | <u>F</u> ermer                      | Dernière<br>Matricule                         | 01118                                     |
| Pour Ajouter : Aban<br>Pour Modifier : Aban | donner+Ajouter<br>donner+Modifier+Matrici | ule+Chercher   |                       |                     |           |                     | Aprés une Valida<br>Contrat et Dedu | ation Initilale Passer<br>Ictions pour Complé | au Boutons Indemnités ,<br>ter le Dossier |

Dans « Paramètres Salaires » Vérifier les taux à retenir dans la Rubrique [43] NB : Mettez à jour les taux dans les 2 colonnes [Régime Journalier] & [Régime Horaire]

| F             | ubriques Mensuelles de la Pa                                       | aie  |                       |              |                  |                 |                 |                 |                      |                 |               |          | -            |             |             |                        |                |                                   |                    |                  |            |             | _                                    |                | _                                   |                    |             |           | ;    | × |
|---------------|--------------------------------------------------------------------|------|-----------------------|--------------|------------------|-----------------|-----------------|-----------------|----------------------|-----------------|---------------|----------|--------------|-------------|-------------|------------------------|----------------|-----------------------------------|--------------------|------------------|------------|-------------|--------------------------------------|----------------|-------------------------------------|--------------------|-------------|-----------|------|---|
| ••            | < > >>                                                             |      |                       |              | R                | UB              | RIQ             | UE              | s n                  | 4EN             | 151           | UE       | ELL          | ES :        | DE          | ES BUI                 | LE             | TINS E                            | DE PA              | ŧΕ               |            |             |                                      |                | <u>a</u> [                          | 3 🗐                | 1           | <b>\$</b> | 8    |   |
| Code<br>33    | Designation<br>MONTANT JOURS RECUPERA                              |      | +/- NIV<br>+ 750      | PR           | Type<br>MNT      |                 | Congé<br>Non    | •               | F A                  | A AFI           | RAFN          | I<br>V   | с<br>Г       | REF<br>  81 | :<br> В     | RUTMEN                 | VAR<br>53      | JR.RECUP                          | X<br>1.000         | %<br>888.00      | н          | REF<br>81   | BRUT MEN                             | VAR<br>53      | JR.RECUP                            | X<br>1.000         | %<br>888.00 | Ord<br>33 | Vol  | - |
| 34            | PRIME DE RENDEMENT (*)                                             |      | + 650                 |              | MNT              | -               | Non             | -               |                      | 7 17            |               | V        | I 🖸          | I I         |             |                        | 80             | PR.RENDE                          | 1.000              | 1.00             | H          |             |                                      | 80             | PR.RENDE                            | 1.000              | 1.00        | 34        |      |   |
| 35            | PRIME DE PRODUCTIVITE TRIM                                         |      | + 650                 |              | MNT              | -               | Non             | -               |                      | 7 17            |               | •        | . ₪          | I I         |             |                        | 78             | PR.PROD                           | 1.000              | 1.00             | H          |             |                                      | 78             | PR.PROD                             | 1.000              | 1.00        | 35        |      |   |
| 36            | 13 EME MOIS                                                        |      | + 650                 | Ī            | MNT              | •               | Non             | •               |                      | <b>v</b> 1      |               | •        | R :          | I I         | 1           |                        | 79             | 13 eme moi                        | 1.000              | 1.00             | H          |             |                                      | 79             | 13 eme moi:                         | 1.000              | 1.00        | 36        |      |   |
| 37            | PRIME 13 EME MOIS                                                  |      | + 650                 |              | MNT              | •               | Non             | -               |                      | <b>v</b> 1      | •             | •        | . N          | 81          | B           | RUTMEN                 | 63             | 13 BME                            | 1.000              | 888.00           | H          | 81          | BRUT MEN                             | 63             | 13 EME                              | 1.000              | 888.00      | 37        |      |   |
| 38            | RAPPEL CHANGEMENT GRILL                                            |      | + 650                 |              | MNT              | -               | Non             | •               |                      | <b>v</b> 1      |               | •        | . <b>N</b>   | I I         | 1           |                        | 150            | RAPP.CHG                          | 1.000              | 1.00             | H          |             |                                      | 150            | RAPP.CHG.                           | 1.000              | 1.00        | 38        |      |   |
| 39            | INDEMNITE DE DEPART DEFFIN                                         |      | + 650                 | Ī            | MNT              | Ī               | Non             | •               |                      | <b>v</b> 1      |               | 7        | <u>.</u> N   | I I         | T           | i                      | 111            | DEP.DEFIN                         | 1.000              | 1.00             | H          |             |                                      | 111            | DEP.DEFIN                           | 1.000              | 1.00        | 39        |      |   |
| 40            | SALAIRE BRUT                                                       | Πī   | + 1000                | Īn           | MNT              | Ī               | Non             | -               |                      | - IV            |               | 7        | <u>.</u>     | i           | T           | i                      |                |                                   |                    | 1.00             | H          |             |                                      |                |                                     |                    | 1.00        | 40        |      |   |
| 41            | CNSS                                                               | Πī   | - 1200                | 10           | TX               | Ī               | Non             | -               |                      | <b>N</b>        | •             | 7        | <u>.</u> N   | I I         | T           | i                      |                |                                   | 9.180              | 1.00             | н          |             |                                      |                |                                     | 9.180              | 1.00        | 41        |      |   |
| 42            | CAVIS                                                              |      | - 1200                | ī            | тх               | T               | Non             | Ē               |                      | 1 🖂             | F             | <b>F</b> | p .          |             |             |                        |                |                                   | 3.000              | 1.00             | н          |             |                                      |                |                                     | 1.000              | 1.00        | 42        |      | 1 |
| 43            | ASSURANCE GROUPE                                                   |      | - 1200                |              | TX               | Ī               | Non             | -               |                      | <b>N</b>        | •             | ₽        | . ₪          | Π           | T           |                        |                |                                   | 5.000              | 1.00             | н          |             |                                      |                |                                     | 5.000              | 1.00        | 43        |      |   |
| 44            | SALISSURE                                                          |      | + 1750                |              | MNT              | •               | Non             | •               |                      | V               | П             | V        | . V          | 25          | S.          | ALISSURE               | 41             | NBJ.PRESI                         | 1.000              | 888.00           | н          | 25          | SALISSURE                            | 41             | NBJ.PRESN                           | 1.000              | 888.00      | 44        |      | + |
| 45            | PRIME DE LAIT                                                      |      | + 1750                | Ī            | MNT              | •               | Non             | •               |                      | 1 🔽             |               | V        | . N          | 15          | P           | RIME.LAI               | 41             | NBJ.PRESI                         | 1.000              | 888.00           | H          | 15          | PRIME.LAIT                           | 41             | NBJ.PRESN                           | 1.000              | 888.00      | 45        |      |   |
| 46            | -                                                                  |      | + 1750                | Ī            | MNT              | Ī               | Non             | •               |                      | - IV            |               | •        | <u>.</u>     | I I         | T           | i                      |                |                                   | 1.000              | 1.00             | H          |             |                                      |                |                                     | 1.000              | 1.00        | 46        |      |   |
| 47            | -                                                                  | Πī   | - 750                 | 10           | MNT              | T               | Non             | T               |                      | <b>N</b>        | •             | 7        | N            | i           | T           |                        |                |                                   | 1.000              | 1.00             | н          |             |                                      |                |                                     | 1.000              | 1.00        | 47        |      |   |
| 48            | -                                                                  |      | - 750                 | 10           | MNT              | T               | Non             | Ē               |                      | - IV            | 7             | V        | <b>N</b>     | i           | T           |                        |                |                                   | 1.000              | 1.00             | н          |             |                                      |                |                                     | 1.000              | 1.00        | 48        |      |   |
| 49            | -                                                                  |      | - 750                 | īn           | MNT              | T               | Non             | T               |                      | - IV            | V             | 7        |              |             | T           |                        |                |                                   | 1.000              | 1.00             | н          |             |                                      |                |                                     | 1.000              | 1.00        | 49        |      |   |
| 5B            | ASSURANCE STAR                                                     |      | - 1200                | īc           | ТХ               | T               | Non             | Ŧ               |                      | <b>N</b>        | V             | 7        | R :          | i –         | T           |                        |                |                                   | .000               | 1.00             | н          |             |                                      |                |                                     | .000               | 1.00        | 59        |      |   |
| 5D            | COLLECTIVE RETRAITE                                                |      | - 1200                | īc           | TX               | T               | Non             | Ŧ               |                      | <b>N</b>        | V             | 7        | N            | i T         | T           |                        |                |                                   | .000               | 1.00             | н          |             |                                      |                |                                     | .000               | 1.00        | 59        |      |   |
| 50            | SALAIRE IMPOSABLE                                                  | īī   | + 1500                | Ī            | MNT              | Ī               | Non             | •               |                      |                 |               | •        | T            | i T         | T           |                        |                |                                   |                    | 1.00             | н          |             |                                      |                |                                     |                    | 1.00        | 50        |      | - |
|               |                                                                    | Niv  | eau Tot               | talité       | 4                |                 | •               | Туре            | е то                 | DUS             |               | 7        | -<br>ber     | ber F       | )esir       | quation                |                |                                   |                    |                  | Trie       | r C         | ode                                  |                | ▼ Sens                              | Asce               | ndant       | Ţ         | Mi I |   |
|               |                                                                    |      |                       |              | -                |                 | _               |                 |                      |                 |               |          |              |             |             |                        |                |                                   |                    |                  | 1.116      |             |                                      |                |                                     | 1                  |             |           |      |   |
| [1]           | [H] Format<br>Aperçu                                               | •    | VA<br>REI             | RJ<br>FJ<    | <> ¥/            | ar h<br>F h     | F5              | B               | ffec<br>Iulle        | tatio:<br>tins  | n             | 1        | 47           | 7           | x           |                        | icul N         | IVT Y                             | <u>/</u> alide     | r                | ŝ          | Buit        | e Irr                                | nprir          | ner <u>A</u> r                      | nuler              |             | Eeri      | mer  |   |
| REF<br>A : Pi | : Reference Element de Salaire f<br>ise en Charge Calcul Assurance | Fixe | • VAR : I<br>FR : Aff | Refe<br>iche | erence<br>r Rubi | e Eler<br>rique | ment (<br>sur B | de Sa<br>ulleti | ilaire<br>n <b>I</b> | Varia<br>F : Fo | able<br>and s | X<br>Sos | : Mu<br>cial | ultiplie    | er pa<br>AF | ar % : Di<br>N : Affic | viser<br>her N | par <b>999</b> : H<br>Jombre/Tau: | Heures<br>x sur Bi | Ouvra<br>ulletin | bles<br>I: | Déf<br>Impo | 208 <b>888</b> :<br>sable <b>C</b> : | : Jou<br>Coti: | rs Ouvrable:<br>sable <b>CN</b> : 1 | ; Déf 2<br>Iours B | 6<br>ase Co | Ingé      |      |   |

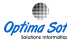

# OPTIME SOFT APPLICATION ASSURANCE OU MUTUELLE [OPTIMA.PAIE]

Vérifier que la Rubrique [43] est associée au Statut concerné dans « Charges par Statut »

| 🚮 Cha                                             | arge                            | s par Statut                                                 |           |                |                   |                                |                 | ×                    |
|---------------------------------------------------|---------------------------------|--------------------------------------------------------------|-----------|----------------|-------------------|--------------------------------|-----------------|----------------------|
|                                                   |                                 | C                                                            | HAR       | GES P          | AR STA            | ATUT                           |                 |                      |
| Statuts                                           | :                               |                                                              |           |                |                   |                                |                 |                      |
| REGIM<br>BRUT<br>REGIM<br>REGIM<br>CONTR<br>REGIM | TEN<br>POU<br>TES<br>TEP<br>RAT | ORMAL<br>R NET<br>0/50<br>PATRANT<br>KARAMA<br>VANTAGE       |           |                |                   |                                |                 | ⊻alider              |
|                                                   |                                 |                                                              |           |                |                   |                                |                 |                      |
| Rub                                               |                                 | Libellé                                                      | ST        | Niv            | Taux              | REF                            |                 |                      |
| 41                                                | Ŧ                               | CNSS                                                         | 01        | 1200           | 9.18              | Employé CNSS                   |                 |                      |
| 42                                                | ÷                               | CAVIS                                                        | 01        | 1200           | 3.00              | *                              |                 |                      |
| 43                                                | Ŧ                               | ASSURANCE GROUPE                                             | 01        | 1200           | 5.00              | *                              | -               |                      |
| 51                                                | Ŧ                               | IRPP                                                         | 01        | 1600           |                   | Fiscale                        | •               |                      |
| 6W                                                | Ŧ                               | COTISATION PROVISOIRE                                        | 01        | 1600           | 1.00              | Fiscale                        | •               | x∃                   |
| 110                                               | Ŧ                               | SUBVT° SECURITE SOCIALE                                      | 01        | 6000           | 16.07             | Emplyeur CNSS                  | •               |                      |
| 111                                               | Ŧ                               | SUBVENSION ASSURANCE                                         | 01        | 6000           | 9.00              | *                              | •               | Aperçu 🔻             |
| 112                                               | Ŧ                               | SUBVENSION CAVIS                                             | 01        | 6000           | 9.00              | *                              | •               |                      |
| 114                                               | Ŧ                               | CHARGES CNSS ACCIDENT TRAVAIL                                | 01        | 6000           | 2.00              | Emplyeur A.T                   | -               | 1                    |
| 115                                               | Ŧ                               | TAXE TFP                                                     | 01        | 6000           | 0.00              | Fiscale                        | -               | Imprimer             |
| 116                                               | Ŧ                               | TAXE FOPROLOS                                                | 01        | 6000           | 0.00              | Fiscale                        | -               |                      |
| 131                                               | Ŧ                               | REINVESTISSEMENT                                             | 01        | 7000           |                   | *                              | •               | Annuler              |
| 132                                               | Ŧ                               | DEDUCTION I.C.L                                              | 01        | 7000           |                   | *                              | -               |                      |
|                                                   | *                               |                                                              |           |                |                   |                                | <b>T</b>        | Fermer               |
|                                                   | *                               |                                                              |           |                |                   |                                |                 |                      |
| Calcul                                            | dela                            | Paie                                                         |           |                |                   |                                |                 | ×                    |
| COMPATIE                                          | OLE L.F<br>OLE L.F              | 2018<br>2019                                                 | CALC      | CUL D          | ELAF              | PAIE                           | UP              |                      |
| Mois Mar:                                         | 3                               | ▼ Année 2022 Date 31/03/202                                  | 2 Bulleti | n 01 BUL       | LETIN FIN C       | U MOIS N/P                     | ▼ LOG Non       | ▼ IRPP 1 Normale ▼   |
| Départe                                           | ement                           | Tous les Departe                                             | ments     |                | Jours Ouvr        | ables 26                       | Brût            | 1 724.140            |
| Se                                                | ervice                          | Tous les Servi                                               | ces       |                | Nombre de         | Paies 14                       | CNSS            | 172.414              |
| Matricule [                                       | vebut                           | UU542 SADDEM MA                                              | HMOUD     |                | Heures Me         | nsuels 221                     | CAVIS           |                      |
| Matricu                                           | JIE FIN                         |                                                              |           |                | Taux Ass          | urance 5.00 %                  | Assurance       | 06.20/<br>1 551 724  |
|                                                   |                                 |                                                              |           |                | Taux              | CAVIS 3.00 %                   | Inposable       | 1 331.720<br>273 449 |
|                                                   |                                 | NORMALE JOURNALIER: P   N   14   1                           |           |                | Plafond           | CAVIS 2 476.800                | CSS             | 14.088               |
|                                                   |                                 | 00542   SADDEM MAHMOUD * 1   1<br>80 * Selaire Net - 004 092 |           |                | S                 | .M.I.G <b>412.800</b>          | Due             | 1 177.982            |
|                                                   |                                 | Patientez Calcul en Cours 00542                              |           |                | ▼ Nettoy          | er Bulletins = 0               | Avances         | 0.000                |
| FE DÁ                                             | tailo                           | ro Liste des                                                 | 1         | 1              |                   | ournal Standard                | Retenue         | 183.000              |
| Bu                                                | lletin                          | Valeurs <u>Calculer</u> Journal <u>An</u>                    | nuler     | <u>F</u> ermer | Format A          | perçu 💌                        | Net             | 994.982              |
| SRC= P   T                                        | [P= N                           | IRPP= 1   IR.PR= 1   RD.IR= NON   NTS= G   NBS= 14   RPLI    | = 20000   | R.TX= 0   P.EX | (= 5000   P.FP= ) | 2000   IR.VC= 15   PT.STC= NON | IR.STC= NON   L | OG= NON   [1]  [1]   |

## APPLICATION ASSURANCE OU MUTUELLE [OPTIMA.PAIE]

🚮 Consultation Bulletins

| Bu   | lletin            | Mars                   |      |          | 2    | 202   | 2    |    |       |      |           |               |            |     |           | [] | 01]   BULLETIN FIN DU MOIS |
|------|-------------------|------------------------|------|----------|------|-------|------|----|-------|------|-----------|---------------|------------|-----|-----------|----|----------------------------|
| м    | atricule          | 00542 Nom              |      |          |      | SAI   | DDE  | MN | иани  | IOU  | )         | D.Nais        | 05-03-1993 | PR  | 21.500    |    |                            |
| Dép  | artement          | ADMI                   | NIS  | TRA      | TIO  | N     |      |    | 1     | Aff  |           | <br>TITULAIRE |            | т.н | 4.979     | 1  |                            |
|      | Fonction          | RESP ADMINIST          | RATI | ON       | DU I | PERSO | NNEL |    |       | Qual | LICE      | NCE APPLI     | IQUE       | T.J | 39.835    | 5  |                            |
| Code | Décianat          | ion                    | т    | <i>c</i> | c    | ым    | ADD  | т  | EIX-M |      | Paca      |               | China      |     | Deterues  | -  |                            |
| 01   | SALAIRE           | DE BASE MENSUEL        | 0    | 0        | +    | 500   | 1    | M  | 01    | 41   | 1 035.710 | 21,5          | 856.453    |     | Recentues | -1 |                            |
| 04   | MONTAN            | T HEURES SUPP 75 %     | 0    | 0        | +    | 200   | 4    | м  | 01    | 45   | 1 035.710 | 18,5          | 161.207    |     |           |    |                            |
| 10   | INDEMNI           | TE DE TRANSPORT        | 0    | 0        | +    | 650   | 10   | М  | 04    | 41   | 81.361    | 21,5          | 67.279     |     |           |    |                            |
| 11   | INDEMNI           | TE DE PRESENCE         | 0    | 0        | +    | 650   | 11   | М  | 05    | 41   | 6.926     | 21,5          | 5.727      |     |           |    | Mois                       |
| 16   | INDEMNI           | TE DIFFERENTIELLE      | 0    | 0        | +    | 650   | 16   | М  | 10    | 41   | 180.000   | 21,5          | 148.846    |     |           |    | Paiement                   |
| 2P   | AUGMEN            | TATION [S.B]           | 0    | 0        | +    | 650   | 17   | м  | 30    | 41X  | 72.500    | 25,55         | 71.245     |     |           |    | Virement                   |
| 2R   | AUGMEN            | TATION [TRANSPORT]     | 0    | 0        | +    | 650   | 17   | М  | 31    | 41X  | 5.695     | 25,55         | 5.596      |     |           |    | Regime                     |
| 25   | AUGMEN            | TATION [PRESENCE]      | 0    | 0        | +    | 650   | 17   | Μ  | 32    | 41X  | 0.485     | 25,55         | 0.477      |     |           |    | Journalier                 |
| 18   | INDEMNI           | TE DE RESPONSABILITE   | 0    | 0        | +    | 650   | 18   | М  | 12    | 41   | 168.000   | 21,5          | 138.923    |     |           |    |                            |
| 32   | MONTAN            | T JOURS CONGES PRIS    | 0    | 0        | +    | 750   | 32   | М  | 81    | 51   | 1 550.677 | 4,5           | 268.386    |     |           |    | S.F N.E Charge CH.F        |
| 40   | SALAIR            | E BRUT                 | 0    | 0        | +    | 1000  | 40   | Μ  |       |      |           |               | 1 724.140  |     |           |    | C 0 0000 N                 |
| 41   | CNSS              |                        | 0    | 0        | -    | 1200  | 41   | Т  |       |      | 1 724.140 | 10            |            |     | 172.414   |    | N°CN55 Grade               |
| 43   | ASSURAN           | ICE GROUPE             | 0    | 0        | -    | 1200  | 43   | Т  |       |      | 1 724.140 | 5             |            |     | 86.207    |    | 1674726300 C13 4           |
| 50   | SALAIR            | E IMPOSABLE            | 0    | 0        | +    | 1500  | 50   | М  |       |      |           |               | 1 551.726  |     |           |    | N.M TP SRC I.M I.P         |
| 51   | IRPP              |                        | 0    | 0        | -    | 1600  | 51   | М  |       |      |           |               |            |     | 273.449   |    | 14 N P 1 1                 |
| 6Q   | C.S.S             |                        | 0    | 0        | -    | 1600  | 51   | Т  |       |      |           |               |            |     | 14.088    |    | D.Embauche 01-09-2015      |
| 52   | SALAIR            | E DU                   | 0    | 0        | +    | 1700  | 52   | Т  |       |      |           |               | 1 177.982  |     |           |    | D. F. Contrat              |
| 77   | PRET SO           | CIETE [2]              | 0    | 0        | -    | 1900  | 77   | М  |       | 75   | 75.000    | 75            |            |     | 75.000    |    | R.I.B                      |
| 79   | PRET SOL          | DIG                    | 0    | 0        | -    | 1900  | 79   | М  |       | 72   | 108.000   | 108           |            |     | 108.000   |    | 05507000075502484824       |
| 80   | SALAIR            | ENET                   | 0    | 0        | -    | 2000  | 80   | М  |       |      |           |               |            |     | 994.982   |    | Salaire Brut               |
| 110  | SUBVT° S          | ECURITE SOCIALE        | 0    | 0        | +    | 6000  | 110  | T  |       |      | 1 724.140 | 16,07         | 277.069    |     |           |    | 1 550.677                  |
| 111  | SUBVENS           | ION ASSURANCE          | 0    | 0        | +    | 6000  | 111  | Т  |       |      | 1 724.140 | 9             | 155.173    |     |           |    | 1.035.710 86.602           |
| 114  | CHARGES           | CNSS ACCIDENT TRAVA    | 0    | 0        | +    | 6000  | 114  | Т  |       |      | 1 724.140 | 2             | 34.483     |     |           |    | 1 000/10 00.092            |
|      |                   |                        |      |          |      |       |      |    |       |      |           |               |            |     |           | -  |                            |
| F1   | Détails<br>Person | F3 Détails<br>Rubrique | 6    |          |      |       |      |    |       |      |           | Aperçi        | u 💌        | Īm  | primer    | <  | < Précèdent <u>F</u> ermer |

Pour ne pas tenir considération de la Retenue « **Assurance** » dans autres types de paie que La paie normale, Prime par Exemple allez dans « Paramètres salaires », en se plaçant sur la ligne Dont la rubrique = **[43]**, tapez [F5] et supprimer l'association de la Rubrique avec le type de paie désiré.

|     | AFF                             | ECT | ATION BULLETINS  |          |          | 🚊 🛛      | 3 📕          |
|-----|---------------------------------|-----|------------------|----------|----------|----------|--------------|
| BUL | Libellé                         | RUB | Libellé          | Taux REF | Taux [J] | Taux [H] | SP           |
| G   | PRIME SPECIALE                  | 43  | ASSURANCE GROUPE | 5.000    | 0.000    | 0.000    | $\mathbb{X}$ |
| x   | PRIME DE RETRAITE               | 43  | ASSURANCE GROUPE | 5.000    | 0.000    | 0.000    | ×            |
| 01  | BULLETIN FIN DU MOIS            | 43  | ASSURANCE GROUPE | 5.000    | 0.000    | 0.000    | $\times$     |
| 02  | Bulletin Solde de Tous Comptes  | 43  | ASSURANCE GROUPE | 5.000    | 0.000    | 0.000    | $\times$     |
| 03  | Bulletin Prime de Rendement     | 43  | ASSURANCE GROUPE | 5.000    | 0.000    | 0.000    | ×            |
| 05  | Bulletin Congés                 | 43  | ASSURANCE GROUPE | 5.000    | 0.000    | 0.000    | $\times$     |
| 06  | BULLETIN BONUS                  | 43  | ASSURANCE GROUPE | 5.000    | 0.000    | 0.000    | $\times$     |
| 07  | Bulletin Extra                  | 43  | ASSURANCE GROUPE | 5.000    | 0.000    | 0.000    | $\mathbf{X}$ |
| 08  | Bulletin Commission             | 43  | ASSURANCE GROUPE | 5.000    | 0.000    | 0.000    | $\times$     |
| 10  | Bulletin Prime de Rentabilité 1 | 43  | ASSURANCE GROUPE | 5.000    | 0.000    | 0.000    | $\times$     |
| 11  | Bulletin Prime de Rentabilité 2 | 43  | ASSURANCE GROUPE | 5.000    | 0.000    | 0.000    | $\mathbf{X}$ |
| 12  | Bulletin Prime de Rentabilité 3 | 43  | ASSURANCE GROUPE | 5.000    | 0.000    | 0.000    | ×            |
| 13  | Bulletin Prime de Rentabilité 4 | 43  | ASSURANCE GROUPE | 5.000    | 0.000    | 0.000    | ×            |
| 14  | DEPART A LA RETRAITE            | 43  | ASSURANCE GROUPE | 5.000    | 0.000    | 0.000    | ×            |
| 15  | BULLETIN RAPPEL AOUT            | 43  | ASSURANCE GROUPE | 5.000    | 0.000    | 0.000    | $\mathbb{X}$ |

3

 $\times$ 

### APPLICATION ASSURANCE OU MUTUELLE [OPTIMA.PAIE]

Par défaut la base de Calcul de la Retenue « Assurance » c'est le [SALAIRE BRUT] Pour changer la Base vers [SALAIRE IMPOSABLE] par exemple, Allez dans menu « Paramètres » « Paramètres Généraux » et modifier la Valeur de la Rubrique « **Base calcul assurance**]

| 🚮 Paramètres Généraux        |               |     |                           |       |       |       |                       |     |             |        |           |                    | ×  |
|------------------------------|---------------|-----|---------------------------|-------|-------|-------|-----------------------|-----|-------------|--------|-----------|--------------------|----|
|                              |               |     | PARA                      | MET   | RES C | GENI  | ERAUX                 |     |             |        |           |                    |    |
| Activer Icon Invite Cession  | oui           | •   | lcon                      |       | opt   | ima∙p | aie.ico               |     |             | Ç vi   | ille      | ENFIDHA            |    |
| Activer Export EXCEL         | ουι           | -   | Nature NB Mois            | GLOBA | L     | -     | Banque Virement       |     | вт          |        |           | Taille Matricule   | 05 |
| Arrondissement NET           | 3 Sans Arrond | -   | NB Mois Base Calcul       |       | 14    |       | Banque ID             |     | 0000        |        |           | Taille ID Pointage | 5  |
| Base Calcul Assurance        | BRUT IMP      | -   | Motif Dèpart              |       | sтс   |       | Banque                | B.  | ANQUE DU    | I FUTL | JRE       | Taille N° CIN      | 08 |
| Arrondissement Calcul IRPP   | NON           | •   | Devise par Defaut         |       | TND   |       | Réf Virement          |     |             |        |           | Taille Nº CNSS     | 10 |
| Calculer Impot Fectif        | NON           | -   | Pointage Multi-Societes   | NON   |       | -     | Réf Attestation       |     |             |        |           | Taille Nº CNRPS    | 08 |
| Calcul IRPP Salaire          | 1 Normale     | •   | Rubrique Pointage         | 41    |       | -     | Signataire            |     |             |        |           | Bulletin P.Normale | 01 |
| Calcul IRPP Prime            | 1 Regulier    | -   | IRPP Liquidatif STC       | NON   |       | -     | Directeur             |     |             |        |           | Bulletin P.Prime   | 03 |
| Plafond F.P LF 2017          | 2000          |     | Taux IRPP Vacataire       |       | 15    |       | Chef Personnel        |     |             |        |           | Bulletin P.STC     | 02 |
| Plafond EXO LF 2014 & 2019   | 5000          |     | Liquider Pret STC         | NON   |       | -     | Fermer RBE Rapport    | NON |             | -      |           | Bulletin P.Extra   | 07 |
| Plafond CAVIS                | 2476.800      |     | Methode Calcul Prime      | 1     |       | -     | Activer Calcul LOG    | NON |             | -      |           | Taux Note 1        | 70 |
| S.M.I.G                      | 412.800       |     | Coefficient Prime*1000    |       | 200   |       | Bulletin par Defaut   | 01  | Min Impot   |        |           | Taux Note 2        | 30 |
| Abattement IRPP SMIG         | 0             |     | Prix Unitaire Panier      |       | 0     |       | I.Transport           |     | .Présence   |        |           | Taux Note 3        | 04 |
| Plafond Redevance LF 2013    | 20000         |     | Plafond EXO KARAMA        |       | 600   |       | I.Panier              |     | [.Assiduité |        | Taux Cł   | harge*1000         |    |
| Taux Redevance LF 2013       | 0             |     | Plafond EXO AV.CNSS       |       | 600   |       | R.Rappel              |     | R.Prime     |        | Mois D    | ébut CAVIS         | 01 |
| Contrat Automatique          | NON -         | 0   | Proit Congé Automatique   | OUI   | -     | Ajust | er Pointage OUI/NON   | OUI | •           |        | Générei   | r Pointage         | •  |
| Afficher Contat sur Bulletin | NON -         |     | Congé PRIS/PAYEAuto       | OUI   | -     | Aju   | stement Pointage E/S  | 5   |             | Ajust  | er Pointa | ge Entrée NON      | •  |
| Controler Fin Contart        | -             | Aff | icher SLD Congé Bulletin  | NON   | -     | Arr   | ondissement Pointage  | 1!  | 5           | Prefix | IDPointa  | ge M-SOC 0         | •  |
| Type Contrat par Defaut      | CDD06         | Int | egrer Titres dans la Paie | NON   | •     | Jou   | r Mois Début Pointage | 26  | 5           |        |           |                    |    |
| Durée Contrat                | 999           |     | Modifier Solde Congé      | NON   | •     | He    | ure Changement Jour   | 08: | 00          |        |           | <u>¥</u> alid      | er |
|                              |               | Arr | ondissement Brut Congé    | 26    |       |       | Heures Max par Jour   | 24  | 4           |        |           |                    |    |
| Afficher Alert Invite        | -             |     | Afficher SLD Congé Titre  | oui   | -     | Ρ     | lafond Jour en Minute | 0   |             |        |           | <u>F</u> erm       | er |

Pour exclure certains Rubriques de salaire de la Base de calcul, découcher la case [A] Dans « Paramètres Salaires », : A = Prise en charge base calcul assurance.

| <b>1</b>   | Rubriques Mensuelles de la Pai                                      | ie        |                  |              |                        |                     |                    |                |                |                    |              |      |        |                           |                |                                   |                   |                   |              |             |                                      |             |                                     |                    |               |              | ×        |
|------------|---------------------------------------------------------------------|-----------|------------------|--------------|------------------------|---------------------|--------------------|----------------|----------------|--------------------|--------------|------|--------|---------------------------|----------------|-----------------------------------|-------------------|-------------------|--------------|-------------|--------------------------------------|-------------|-------------------------------------|--------------------|---------------|--------------|----------|
| ••         | < > >>                                                              |           |                  |              | RUI                    | BRIQ                | UES                | М              | EN             | st                 | JEL          | LE.  | S E    | ES BUI                    | LE             | TINS D                            | E P               | AIE               |              |             |                                      |             |                                     | 2                  | 3             | •            | 26       |
| Code       | Designation                                                         |           | +/- NIV          | PR           | Туре                   | Congé               | F                  | А              | AFR            | μ <mark>F</mark> Ν | 1 0          | ;    | REF    |                           | VAR            |                                   | х                 | n a               |              | REF         |                                      | VAR         |                                     | х                  | x             | Ord          | V6I      |
| 01         | SALAIRE DE BASE                                                     |           | + 500            |              | NBR -                  | Non                 | •                  |                | 7              | 2                  | ~ ~          | F J  | 03     | S. CONVEN                 | 41             | NBJ.PRESI                         | 1.000             | 888.00            | Н            | 03          | S. CONVEN                            | 42          | NBH.NORM                            | 1.000              | 999.00        | 1            | ·        |
| 02         | MONTANT HEURES SUPP 25 9                                            | 11        | + 200            |              | MNT -                  | Non                 | •                  |                | 7              | 7                  | <b>v v</b>   | i J  | 03     | S. CONVEN                 | 43             | H.SUPP. 25                        | 1.250             | 999.00            | н            | 02          | TAUX HOR/                            | 43          | H.SUPP. 25                          | 1.250              | 1.00          | 2            |          |
| 03         | MONTANT HEURES SUPP 50 %                                            | 1         | + 200            |              | MNT -                  | Non                 | <b>.</b>           |                | 7              | 7                  | <b>v v</b>   | E J  | 03     | S. CONVEN                 | 44             | H.SUPP. 50                        | 1.500             | 999.00            | H            | 02          | TAUX HORA                            | 44          | H.SUPP. 50                          | 1.500              | 1.00          | 3            |          |
| 04         | MONTANT HEURES SUPP 75 %                                            | 11        | + 200            | Īп           | MNT -                  | Non                 | •                  |                | 7              | 7                  | <b>v v</b>   | i J  | 03     | S. CONVEN                 | 45             | H.SUPP. 75                        | 1.750             | 999.00            | H            | 02          | TAUX HOR/                            | 45          | H.SUPP. 75                          | 1.750              | 1.00          | 4            |          |
| 05         | MONTANT HEURES SUPP 100                                             | 11        | + 200            | Īn           | MNT -                  | Non                 | -<br>-             | <b>v</b>       | 7              | 7                  | <b>v v</b>   | E J  | 03     | S. CONVEN                 | 46             | H.SUPP.100                        | 2.000             | 999.00            | H            | 02          | TAUX HOR/                            | 46          | H.SUPP.100                          | 2.000              | 1.00          | 5            |          |
| 06         | PRIME                                                               | 11        | + 600            |              | MNT -                  | Non                 | -<br>-             |                | 7              | 7                  | ~ ~          | L I  |        |                           |                |                                   | 1.000             | 1.00              | H            |             |                                      |             | i i                                 | 1.000              | 1.00          | 6            | -1       |
| 07         | INDEMNITE DE TRANSPORT                                              | 11        | + 600            |              | MNT 👻                  | Non                 | <u> </u>           | •              | 7              |                    | <b>v v</b>   | i J  | 04     | IND.TRANS                 | 41             | NBJ.PRESI                         | 1.000             | 888.00            | н            | 04          | IND.TRANS                            | 42          | NBH.NORM                            | 1.000              | 999.00        | 7            |          |
| 08         | INDEMNITE PROVISOIRE                                                | 11        | + 600            | Ī            | MNT -                  | Non                 | -<br>-             | <b>V</b>       | 7              | E                  | <b>v v</b>   | E J  | 30     | IND.PROV                  |                | i                                 | 1.000             | 1.00              | H            | 30          | IND.PROV                             |             | i                                   | 1.000              | 1.00          | 8            |          |
| 09         | INDEMNITE DE FONCTION                                               | 11        | + 600            | Ĩп           | MNT -                  | Non                 | -<br>-             | <b>v</b>       | 7              | E                  | <b>v v</b>   | E J  | 06     | IND. FONC                 | 41             | NBJ.PRESI                         | 1.000             | 888.00            | н            | 06          | IND. FONC                            | 42          | NBH.NORM                            | 1.000              | 999.00        | 9            |          |
| 1Z         | PRIME AID KEBIR                                                     | 11        | + 650            | Īn           | MNT -                  | Non                 | -<br>-             |                | 7              | E                  | <b>v v</b>   | E J  |        | i i                       | 160            | PR.AID KEI                        | 1.000             | 999.00            | H            |             |                                      | 160         | PR.AID KEE                          | 1.000              | 999.00        | 19           |          |
| 10         | PRIME DE PRESENCE                                                   | 11        | + 600            | Īn           | MNT -                  | Non                 | Ī                  | •              | 7              | E                  | <b>v v</b>   | E J  | 07     | PRESENCE                  | 41             | NBJ.PRESI                         | 1.000             | 888.00            | н            | 07          | PRESENCE                             | 42          | NBH.NORM                            | 1.000              | 999.00        | 10           |          |
| 11         | PRIME D ENCOURAGEMENT                                               | 1         | + 600            | Īn           | MNT -                  | Non                 | -<br>-             | <b>v</b>       | 7              | E                  | <b>v v</b>   | E J  | 08     | PR.ENCOU                  | 41             | NBJ.PRESI                         | 1.000             | 888.00            | н            | 08          | PR.ENCOU                             | 42          | NBH.NORM                            | 1.000              | 999.00        | 11           |          |
| 12         | INDEMNITE DE REPRESENTATIO                                          | 11        | + 650            | Īn           | MNT -                  | Non                 | ٦r                 | <b>v</b>       | 7              | E                  | ন ন          | E J  | 09     | IND.REPRE                 | 41             | NBJ.PRESI                         | 1.000             | 888.00            | н            | 09          | IND.REPRE                            | 42          | NBH.NORM                            | 1.000              | 999.00        | 12           |          |
| 13         | INDEMNITE DE GERANT                                                 | 11        | + 650            | Ĩп           | MNT -                  | Non                 | ٦r                 | <b>v</b>       | 7              | F                  | <b>v v</b>   | i J  | 10     | IND. DE GE                |                |                                   | 1.000             | 1.00              | н            | 10          | IND. DE GE                           | 42          | NBH.NORM                            | 1.000              | 999.00        | 13           |          |
| 14         | PRIME D'INTERIM                                                     | 11        | + 650            | Īn           | MNT -                  | Non                 | -<br>-             | <b>v</b>       | 7              | E                  | <b>v v</b>   | E J  | 17     | PR.INTERI                 |                | i                                 | 1.000             | 1.00              | н            | 17          | PR.INTERI                            |             | i                                   | 1.000              | 1.00          | 14           |          |
| 15         | FORFAIT HEURES SUPP                                                 | 11        | + 650            | Ĩп           | MNT -                  | Non                 | ٦r                 | <b>v</b>       | 7              | E                  | <b>v v</b>   | E J  | 12     | FORAFAIT                  | 41             | NBJ.PRESI                         | 1.000             | 888.00            | н            | 12          | FORAFAIT                             | 42          | NBH.NORM                            | 1.000              | 999.00        | 15           |          |
| 16         | PRIME FIXE PAR MOIS                                                 | 11        | + 650            | Ĩп           | MNT -                  | Non                 | ٦r                 | <b>v</b>       | 7              | F                  | <b>v v</b>   | i J  | 08     | PR.ENCOU                  |                |                                   | 1.000             | 888.00            | н            |             |                                      |             | i                                   | 1.000              | 1.00          | 16           |          |
| 17         | PRIME DE LOGEMENT                                                   | 11        | + 650            | ī            | MNT -                  | Non                 | -<br>-             | <b>v</b>       | 7              | E                  | <b>v v</b>   | E J  | 14     | PR.LOGEM                  |                |                                   | 1.000             | 1.00              | н            | 14          | PR.LOGEM                             | 42          | NBH.NORM                            | 1.000              | 999.00        | 17           | -        |
| 18         | INDEMNITE DE RECHERCHE DE                                           | 11        | + 650            | Ĩп           | MNT -                  | Non                 | ٦r                 | <b>v</b>       | 7              | E                  | <b>v v</b>   | E J  | 19     | IND RECH                  |                |                                   | 1.000             | 1.00              | н            | 19          | IND RECH                             | 42          | NBH.NORM                            | 1.000              | 1.00          | 18           |          |
| 19         | 13.EME MOIS                                                         | 11        | + 650            | Ĩп           | MNT -                  | Non                 | ٦r                 |                | 7              | E                  | <b>v v</b>   | i J  | 01     | S. BASE                   | 52             | JR. 13.BME                        | 1.000             | 888.00            | н            | 01          | S. BASE                              | 52          | JR. 13.BME                          | 1.000              | 888.00        | 19           |          |
| -          | 11                                                                  |           |                  |              |                        | .,                  | _                  |                |                |                    |              | _    |        |                           |                |                                   |                   |                   |              | _           |                                      | _           |                                     |                    |               |              |          |
|            |                                                                     | Niv       | eau To           | talite       | é                      | •                   | Туре               | TOL            | IE.            | ·                  | Ch           | erch | er De  | signation                 |                |                                   |                   |                   | Trie         | r C         | ode                                  |             | ▼ Sens                              | Asce               | ndant         | •            | <b>H</b> |
| []         | [H]  Format    Aperçu                                               | •         | RE               | R J<br>F J · | ⇔ VAR<br>⇔ REF F       | H F5                | Aff<br>Bu          | ecta<br>Iletii | ation<br>ns    | י<br>              | 13           | 9    |        | <u>C</u> a                | icul N         | 1VT <b>y</b>                      | <u>/</u> alide    | er 📘              | 5            | uit         | e In                                 | prir        | ner <u>A</u> r                      | nuler              |               | <u>E</u> ern | ner      |
| REF<br>A:P | : Reference Element de Salaire F<br>rise en Charge Calcul Assurance | ixe<br>Al | VAR :<br>R : Aff | Refe<br>iche | erence El<br>r Rubriqu | ement o<br>ie sur B | le Sala<br>ulletin | ire V<br>F     | ariat<br>: For | ole<br>nd S        | X :<br>oscia | Mult | iplier | par % : Di<br>AFN : Affic | viser<br>her N | par <b>999</b> : H<br>Jombre/Taux | leures<br>< sur B | Ouvrat<br>ulletin | les<br>I : : | Déf<br>Impo | 208 <b>888</b> :<br>sable <b>C</b> : | Jou<br>Coti | rs Ouvrable:<br>sable <b>CN</b> : 3 | s Déf 2<br>Iours B | :6<br>Iase Co | ngé          |          |